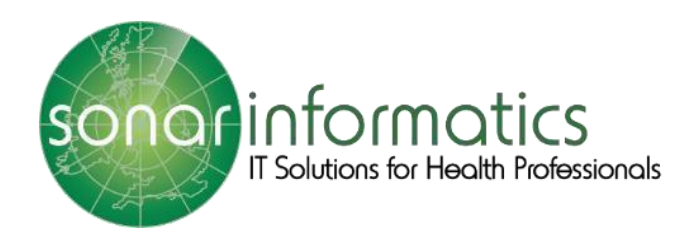

# **Sonar Health** National Flu Vaccination Service 2023-24

www.SonarHealth.org

# Contents

| Logging into Sonar Health                           | 3 |
|-----------------------------------------------------|---|
| Register for a new account                          | 3 |
| Add a Pharmacy to your Sonar account                | 3 |
| Login to your Sonar account                         | 3 |
| Access the Pharmacy Vaccination Service             | 4 |
| Stock Control                                       | 5 |
| Stock Control – ADD STOCK                           | 5 |
| Stock Control – ADD VACCINE                         | 5 |
| Recording a New Patient Consultation                | 6 |
| Patient Search – (PDS) Patient Demographic Service  | 6 |
| Screening/Pre-assessment                            | 7 |
| FLU Immunisation History                            | 7 |
| Inclusion Criteria, Exclusion Checklist and Consent | 8 |
| Administration                                      | 9 |
| Available Stock                                     | 9 |
| Person Administering Vaccine                        | 9 |
| Discharge                                           |   |
| View Pharmacy Consultations and Reports             |   |
| Download your pharmacy flu report                   |   |
| Update/Delete Record                                |   |
| GP Notifications                                    |   |
|                                                     |   |

# Logging into Sonar Health

Each user is required to have their own Sonar Health account.

Register for a new account please visit <u>https://www.sonarhealth.org/signup.aspx</u>, after your online registration we will request further information from you by email before we send you your login details.

|                                                                                                    |                                                                                                    |                                                                                                    |                                                                                                    | +)Login 🛃                                                                                                    | New User? (Sign                                                                                                |
|----------------------------------------------------------------------------------------------------|----------------------------------------------------------------------------------------------------|----------------------------------------------------------------------------------------------------|----------------------------------------------------------------------------------------------------|----------------------------------------------------------------------------------------------------|----------------------------------------------------------------------------------------------------|
| Home                                                                                                    | PoC Covid-19 - Signup                                                                                                    | London Flu Service                                                                                                 | CPCS Service                                                                                                    | GDPR, Privacy and Cookies                                                                                                    | Contact Us                                                                                                    |
| Sign Up<br>If you are a new<br>to a range of fre<br>(Calendar, Libra<br>Your Contact I<br>Please find you                                          | y user, feel free to fill-in the f<br>te NHS enhanced and advan<br>ry, etc) that will help you pro<br><b>Details</b><br>r location by entering the na             | following form and be par<br>ced services like NMS, MU<br>ovide a better service to y<br>ame or postcode in the bo | rt of the <b>Sonar Hea</b><br>JR, Stop Smoking, R<br>our patients.<br>ox below and select                                                                                                    | Ith Care Network! By signing up<br>epeat Prescriptions, and also so<br>it from the list that comes up. If                                                                                                    | p you will have acc<br>me other tools<br>not on the list,                                                      |
| please free-typ                                                                                                    | e your contact info in the bo                                                                                                    | exes below:                                                                                                    |                                                                                                    |                                                                                                    |                                                                                                    |
|                                                                                                    | <u> </u>                                                                                                    |                                                                                                    |                                                                                                    |                                                                                                    |                                                                                                    |
|                                                                                                    |                                                                                                    |                                                                                                    |                                                                                                    |                                                                                                    |                                                                                                    |
|                                                                                                    |                                                                                                    |                                                                                                    |                                                                                                    |                                                                                                    |                                                                                                    |
|                                                                                                    |                                                                                                    |                                                                                                    |                                                                                                    |                                                                                                    |                                                                                                    |
| First Name:                                                                                                    | *                                                                                                    |                                                                                                    |                                                                                                    |                                                                                                    |                                                                                                    |
| First Name:<br>Surname:                                                                                                    | *                                                                                                    |                                                                                                    | GDPR Cons                                                                                                    | ent                                                                                                    |                                                                                                    |
| First Name:<br>Surname:<br>Email:                                                                                                    | *                                                                                                    |                                                                                                    | GDPR Cons                                                                                                    | ent                                                                                                    |                                                                                                    |
| First Name:<br>Surname:<br>Email:<br>Mobile:                                                                                                    | •                                                                                                    |                                                                                                    | GDPR Cons                                                                                                    | ent<br>send you occasional news and c                                                                                                    | offers from Sonar                                                                                              |
| First Name:<br>Surname:<br>Email:<br>Mobile:<br>Phone:                                                                                             | •                                                                                                    |                                                                                                    | GDPR Cons<br>We would like to<br>Informatics as w<br>communication y                                                                                                    | ent<br>send you occasional news and c<br>ell as important alerts and mate<br>we must be able to reach you fo                                                                                                    | offers from Sonar<br>rial. For some<br>r example, for NHS                                                      |
| First Name:<br>Surname:<br>Email:<br>Mobile:<br>Phone:                                                                                             | •                                                                                                    |                                                                                                    | GDPR Cons<br>We would like to<br>Informatics as w<br>communication<br>related services.                                                                                                    | ent<br>send you occasional news and o<br>ell as important alerts and mate<br>we must be able to reach you for<br>Please select below, what inform                                                                                                    | offers from Sonar<br>rial. For some<br>r example, for NHS<br>nation you are oka                                |
| First Name:<br>Surname:<br>Email:<br>Mobile:<br>Phone:<br>By signing up t                                                                          | o SonarHealth vou declare                                                                                                    | that the information you                                                                                           | GDPR Cons<br>We would like to<br>Informatics as w<br>communication<br>related services,<br>for us to send to                                                                                                    | ent<br>send you occasional news and o<br>ell as important alerts and mate<br>we must be able to reach you fo<br>Please select below, what inforn<br>you. You can unsubscribe at any                                                                                                    | offers from Sonar<br>rial. For some<br>r example, for NHS<br>nation you are oka<br>r time.                     |
| First Name:<br>Surname:<br>Email:<br>Mobile:<br>Phone:<br>By signing up t<br>have provided                                                         | o SonarHealth you declare<br>is TRUE and you are genuine                                                                                                    | that the information you<br>e Advisor/Member of staf                                                               | GDPR Cons<br>We would like to<br>Informatics as w<br>communication<br>related services,<br>for us to send to<br>f<br>MHS Service a                                                                              | ent<br>send you occasional news and o<br>ell as important alerts and mate<br>we must be able to reach you fo<br>Please select below, what inforn<br>you. You can unsubscribe at any<br>ilerts and service-related news, a                                                                           | offers from Sonar<br>rial. For some<br>r example, for NHS<br>nation you are oka<br>r time.<br>announcements ar |
| First Name:<br>Surname:<br>Email:<br>Mobile:<br>Phone:<br>By signing up t<br>have provided<br>at the specifice<br>Terms of servic                  | o SonarHealth you declare t<br>is TRUE and you are genuine<br>l location. Also you agree to<br>e and Privacy.policy                                               | that the information you<br>Advisor/Member of staf<br>The Sonar Informatics                                        | GDPR Cons<br>We would like to<br>Informatics as w<br>communication ur<br>related services.<br>for us to send to<br>f<br>MHS Service a<br>material<br>Elu Taplene t                                              | ent<br>send you occasional news and c<br>ell as important alerts and mate<br>we must be able to reach you fo<br>Please select below, what inforn<br>you. You can unsubscribe at any<br>ulerts and service-related news, a<br>ravel clinics and vaccinations                                         | offers from Sonar<br>rial. For some<br>r example, for NHS<br>nation you are oka<br>y time.<br>announcements ar |
| First Name:<br>Surname:<br>Email:<br>Mobile:<br>Phone:<br>By signing up t<br>have provided<br>at the specifiec<br>Terms of servic                  | o SonarHealth you declare to<br>is TRUE and you are genuine<br>i location. Also you agree to<br>ize and <u>Privacy policy</u>                                     | that the information you<br>Advisor/Member of staf<br>The Sonar Informatics                                        | GDPR Cons<br>We would like to<br>Informatics as w<br>communication v<br>related services.<br>for us to send to<br>f<br>MHS Service a<br>material<br>Flu Training, t<br>Other training                           | ent<br>send you occasional news and c<br>ell as important alerts and mate<br>we must be able to reach you fo<br>Please select below, what inforn<br>you. You can unsubscribe at any<br>ulerts and service-related news, a<br>ravel clinics and vaccinations<br>g opportunities                      | offers from Sonar<br>rial. For some<br>r example, for NHS<br>nation you are oka<br>y time.<br>announcements ar |
| First Name:<br>Surname:<br>Email:<br>Mobile:<br>Phone:<br>By signing up t<br>have provided<br>at the specifiec<br>Terms of servic                  | o SonarHealth you declare t<br>is TRUE and you are genuine<br>I location. Also you agree to<br>ce and <u>Privacy policy</u><br>have read and understood th        | that the information you<br>Advisor/Member of staf<br>The Sonar Informatics<br>ne above.                           | GDPR Cons<br>We would like to<br>Informatics as w<br>communication v<br>related services.<br>for us to send to<br>f NHS Service a<br>material<br>Flu Training, t<br>O Other training<br>Sonar newsle            | ent<br>send you occasional news and o<br>ell as important alerts and mate<br>we must be able to reach you fo<br>Please select below, what inforn<br>you. You can unsubscribe at any<br>ulerts and service-related news, a<br>ravel clinics and vaccinations<br>g opportunities<br>tters             | offers from Sonar<br>rial. For some<br>r example, for NHS<br>nation you are oka<br>y time.<br>announcements ar |
| First Name:<br>Surname:<br>Email:<br>Mobile:<br>Phone:<br>By signing up t<br>have provided<br>at the specified<br>Terms of servic<br>I confirm I h | o <b>SonarHealth</b> you declare t<br>is TRUE and you are genuine<br>i location. Also you agree to<br>te and <u>Privacy policy</u><br>have read and understood th | that the information you<br>Advisor/Member of staf<br>The Sonar Informatics<br>he above.                           | GDPR Cons<br>We would like to<br>Informatics as w<br>communication n<br>related services.<br>for us to send to<br>f NHS Service a<br>material<br>Flu Training,<br>Other training<br>Sonar newsle<br>New product | ent<br>send you occasional news and o<br>ell as important alerts and mate<br>we must be able to reach you for<br>Please select below, what inforn<br>you. You can unsubscribe at any<br>sulerts and service-related news, a<br>ravel clinics and vaccinations<br>g opportunities<br>tters<br>offers | offers from Sonar<br>rial. For some<br>r example, for NH<br>nation you are oka<br>y time.<br>announcements ar  |

Add a Pharmacy to your Sonar account can be requested by emailing info@sonarinformatics.com

Login to your Sonar account from <a href="https://www.sonarhealth.org/">https://www.sonarhealth.org/</a>

You'll be asked for your username, password and 3 digits of your 6 digit PIN number.

| Home Abou                                                    | t us Contact us           | Cookie policy                                                                                                    | S Login   New user? (Sign up)                                                                                                    |
|--------------------------------------------------------------|---------------------------|----------------------------------------------------------------------------------------------------|----------------------------------------------------------------------------------------------------|
| <b>NHS</b><br>First PCT                                      |                           | <u>N</u>                                                                                                    |                                                                                                    |
| Home Co                                                      | ntact                     |                                                                                                    |                                                                                                    |
| Or you can use the<br>Required browso<br>There is a period o | Etelp /Login support lini | k below and fill in your deta<br>or Above, FireFox, Google C<br>before the web site logs you<br>User name<br>Password<br>Login Method | s and somebody from our team will contact you shortly. rrome, Safari, Opera out.  PIN Number  PIN Number  PIRese provide the following digits of your PIN Number tht 1st 5th  Corgotten password? |

## **Access the Pharmacy Vaccination Service**

Once you have successfully logged in, you will be taken to the Sonar health home page. Select the **Pharmacy Vaccination Service 2023/24** tab to start the service.

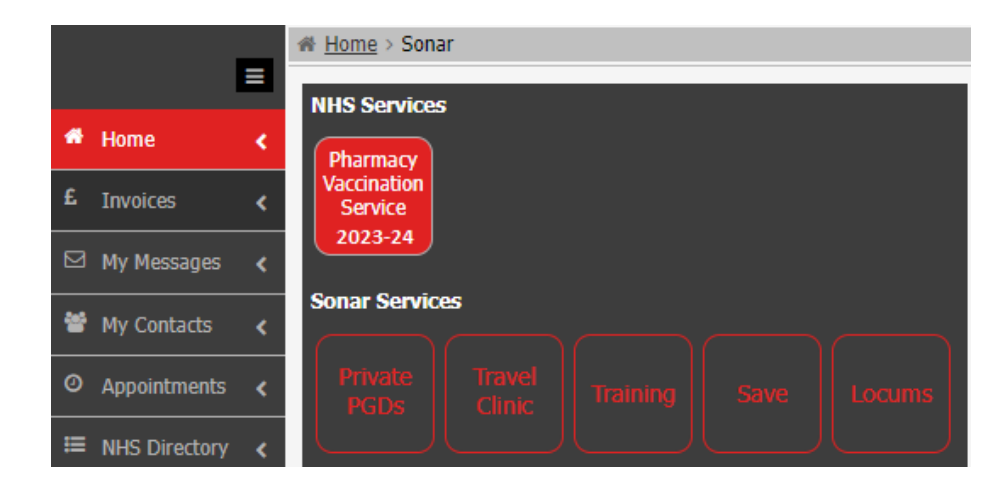

This will open the Pharmacy Vaccination Service homepage, where you can view your related **Documents** and **Noticeboard.** 

| >>  | <u>問</u> (FT321) | TEST PHARMACY - HF, W12 BQQ View Profile                       |             |
|-----|------------------|----------------------------------------------------------------|-------------|
| ••• | Navigatior       | N Home • National Flu   A+ New Patient Consultations Find part | tientQ      |
| *   | Doc              | cuments                                                        | Noticeboard |
| ==  |                  |                                                                |             |
|     | G                | GP Notification                                                |             |
|     | L 🛛              | London Flu – Blank Form                                        |             |
| ==  | - 🛃              | London Flu - Service Spec                                      |             |
|     | - 4              | London PPV - Blank Form                                        |             |
| *   | - 🎽              | London PPV - PGD                                               |             |
|     | - 4              | London PPV - Service Spec                                      |             |
|     | - 4              | London PPV – SLA                                               |             |
|     | N 🛃              | National Flu - Blank Form                                      |             |
| *** | - 🛃              | National Flu - Inactivated Influenza PGD                       |             |
|     |                  | National Flu - Inactivated Influenza Protocol                  |             |
|     | - 🛃              | National Flu - Service Spec                                    |             |
|     | P 🚺              | PSNC Briefing - Guidance                                       |             |
|     | U 📕              | User Guide - MYS Claims                                        |             |
|     | - 4              | User Guide - Vaccination Service                               |             |
|     |                  |                                                                |             |
|     |                  |                                                                |             |
|     |                  |                                                                |             |

## Stock Control

You must add your vaccine stock details onto Sonar before you enter your vaccination records as this will prepopulate fields on your administration page.

You can access stock control from the Pharmacy Vaccination Service homepage by hovering your cursor over the left panel to open the navigation bar and selecting **STOCK CONTROL**.

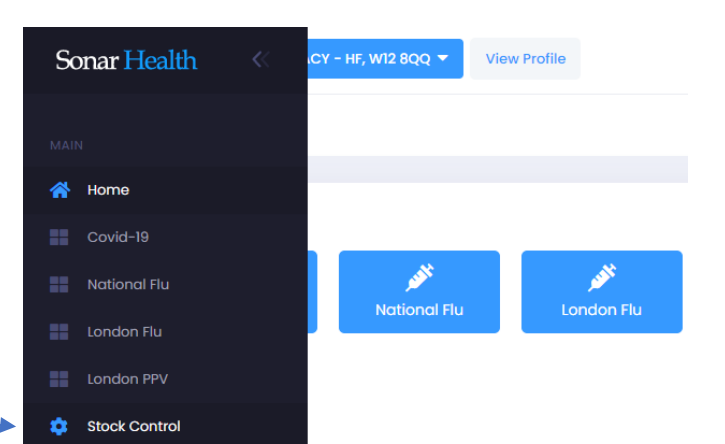

| *                                                        | To Add Vaccines/Stock:<br>1. Click on the <add vaccine=""> button, from the popup select the service an<br/>2. Click on the <add stock=""> button to enter the Batch Number, Expiry Date,</add></add>                                                                                                    | d brand that you w<br>tems in stock, etc             | vill be using, once                                                              | added select th                                              | e vaccine fror                                     | m the list                                               |                                                                                                    |                        |                 |
|----------------------------------------------------------|----------------------------------------------------------------------------------------------------|------------------------------------------------------|----------------------------------------------------------------------------------|--------------------------------------------------------------|----------------------------------------------------|----------------------------------------------------------|----------------------------------------------------------------------------------------------------|------------------------|-----------------|
| ¢                                                        | st of Vaccines                                                                                                    | Stock I                                              | Details                                                                          |                                                              |                                                    |                                                          |                                                                                                    |                        | + Add Stock     |
| Sto                                                      | atus Service:<br>Active V All services V                                                                                                    | APID:                                                |                                                                                  |                                                              |                                                    |                                                          |                                                                                                    |                        |                 |
|                                                          | NM         ITEMS IN STOCK           (< 1 > )         )           100          >           Showing 1 - 16 of 16                                                                                                    | ENTR                                                 | Y PACK<br>e size                                                                 | BATCH<br>NUMBER                                              | EXPIRY<br>DATE                                     | REFRIG.<br>EXPIRY DATE                                   | ITEMS<br>USED                                                                                                    | Hide ex                | xpired vaccines |
| Stoc                                                     | k Control – ADD VACCINE                                                                                                    |                                                      | 9                                                                                | Stock Co                                                     | ontrol                                             | – ADD                                                    | STOCK                                                                                                    |                        |                 |
| Stock<br>Click of<br>select<br>Save<br>Vacci             | k Control – ADD VACCINE<br>on the Add Vaccine button and<br>t the service and brand, click<br>Changes to add to your List of<br>ines.                                                                                                    | ×                                                    | S<br>S<br>S<br>N                                                                 | Stock Co<br>Select the<br>Accines<br>Stock but               | ontrol<br>Vaccir<br>and clic<br>ton to<br>Expiry   | – ADD<br>ne from<br>ck on the<br>enter th<br>Date, Ite   | STOCK<br>your Lis<br>e blue <b>A</b><br>e Batch<br>ms in s                                                       | t of<br>dd<br>tock, et | ic              |
| Stock<br>Click of<br>select<br>Save<br>Vacci             | k Control – ADD VACCINE<br>on the Add Vaccine button and<br>t the service and brand, click<br>Changes to add to your List of<br>ines.                                                                                                    | ×                                                    | Add stock                                                                        | Stock Co<br>Select the<br>Accines<br>Stock but               | ontrol<br>e Vaccir<br>and clio<br>ton to<br>Expiry | – ADD<br>ne from<br>ck on the<br>enter th<br>Date, Ite   | STOCK<br>your Lis<br>e blue <b>A</b><br>e Batch<br>ms in s                                                       | t of<br>dd<br>tock, et | .c              |
| Stock<br>Click of<br>select<br>Save<br>Vacci             | k Control – ADD VACCINE<br>on the Add Vaccine button and<br>t the service and brand, click<br>Changes to add to your List of<br>ines.                                                                                                    | ×                                                    | Add stock                                                                        | Stock Co<br>Select the<br>Accines<br>Stock but               | e Vaccir<br>and clic<br>ton to<br>Expiry           | - ADD<br>ne from the<br>enter th<br>Date, Ite            | STOCK<br>your Lis<br>e blue A<br>e Batch<br>ms in s                                                              | t of<br>dd<br>tock, et | C               |
| Stock<br>Click of<br>select<br>Save<br>Vacci<br>Medicine | k Control – ADD VACCINE<br>on the Add Vaccine button and<br>t the service and brand, click<br>Changes to add to your List of<br>ines.<br>Seasonal Flu<br>Quadrivalent vaccine (split virion, inactivated) suspension for injection 0.<br>pre-filled syringes (sanofi pasteur MSD Ltd) 34680411000001107<br>Influenza Tetra ML vaccine suspension for injection 0.5ml pre-filled syrin<br>(Mylan) 3572681100000104<br>Influera sub-unit Tetra vaccine suspension for injection 0.5ml pre-filled syrin<br>(Mylan) 3572681100000104                                                                                                    | X<br>Sml<br>ges<br>yringes                           | Add stock * Entry Date 30/08/2022 * Batch number                                 | Stock Co<br>Select the<br>Accines<br>Stock but               | ontrol<br>e Vaccir<br>and clic<br>ton to<br>Expiry | - ADD<br>ne from a<br>ck on the<br>enter th<br>Date, Ite | STOCK<br>your Lis<br>e blue A<br>e Batch<br>ms in s<br>csize<br>sse select<br>ry date                            | t of<br>dd<br>tock, et | .c              |
| Stock<br>Click of<br>select<br>Save<br>Vacci<br>Medicine | k Control – ADD VACCINE<br>on the Add Vaccine button and<br>t the service and brand, click<br>Changes to add to your List of<br>ines.<br>Seasonal Flu<br>Quadrivatent vaccine (split virion, inactivated) suspension for injection 0.<br>pre-filed syringes (sanoff pasteur MSD Ltd) 3468041000001107<br>Influenza Tetra MYL vaccine suspension for injection 0.5ml pre-filled syrin<br>(Mylan) 357298100000104<br>Influenza Tetra Vaccine suspension for injection 0.5ml pre-filled syrin<br>(Mylan) 3572711000001109<br>FluceNax Tetra vaccine suspension for injection 0.5ml pre-filled syringes                                                                                                    | ×<br>Sml<br>ges<br>rringes                           | Add stock  * Entry Date 30/08/2022  * Batch number  * Refrigerated Ex            | Fitock Co<br>Fielect the<br>Accines<br>Fitock but<br>Number, | e Vaccir<br>and clic<br>ton to<br>Expiry           | - ADD<br>ne from the<br>enter th<br>Date, Ite            | STOCK<br>your Lis<br>e blue A<br>e Batch<br>ems in s<br>csize<br>asse select<br>my date<br>(mm/yyyy)<br>il items | tof<br>dd<br>tock, et  | C               |
| Stock<br>Click of<br>select<br>Save<br>Vacci<br>Medicine | k Control – ADD VACCINE<br>on the Add Vaccine button and<br>t the service and brand, click<br>Changes to add to your List of<br>ines.<br>Seasonal Flu<br>Quadrivalent vaccine (split virion, inactivated) suspension for injection 0.<br>pre-filed syringes (sanofi pasteur M5D Ltd) 34680411000001107<br>Influenza Tetra MYL vaccine suspension for injection 0.5ml pre-filled syrin<br>(Mylan) 3572811000001104<br>Influenza Tetra MYL vaccine suspension for injection 0.5ml pre-filled syrin<br>(Mylan) 35727111000001109<br>Flucelvax Tetra vaccine suspension for injection 0.5ml pre-filled syringes<br>(Sequirus UK Ltd) 3850901100001106<br>Flucel Vac Tetra vaccine suspension for injection 0.5ml pre-filled syringes<br>(Sequirus UK Ltd) 3850901100001108                                                                                                    | ×<br>Sml<br>ges<br>ţtrus                             | Add stock  * Entry Date 30/08/2022  * Batch number  * Refrigerated Ex dd/mm/yyyy | Fitock Co<br>Fielect the<br>Accines<br>Fitock but<br>Number, | e Vaccir<br>and clic<br>ton to<br>Expiry           | - ADD<br>ne from the<br>enter th<br>Date, Ite            | STOCK<br>your Lis<br>e blue A<br>e Batch<br>ms in s<br>csize<br>ase select<br>ry date<br>rmm/yyyy                | tock, et               | C               |
| Stock<br>Click of<br>select<br>Save<br>Vacci<br>Medicine | k Control – ADD VACCINE<br>on the Add Vaccine button and<br>t the service and brand, click<br>Changes to add to your List of<br>ines.<br>Seasonal Flu<br>Seasonal Flu<br>Seasonal Seasonal S | ×<br>5ml<br>ges<br>yringes<br>girus<br>hi pre-<br>d) | Add stock  * Entry Date 30/08/2022 * Batch number Add/mm/yyyy                    | piry date                                                    | ontrol<br>e Vaccir<br>and clic<br>ton to<br>Expiry | - ADD<br>ne from the<br>enter th<br>Date, Ite            | STOCK<br>your Lis<br>e blue A<br>e Batch<br>ms in s<br>csize<br>ase select<br>mm/yyyy<br>il items                | tock, et               | C C             |
| Stock<br>Click of<br>select<br>Save<br>Vacci<br>Medicine | k Control – ADD VACCINE<br>on the Add Vaccine button and<br>t the service and brand, click<br>Changes to add to your List of<br>ines.<br>Seasonal Flu<br>Seasonal Flu<br>Seasonal Flu<br>Quadrivalent vaccine (split virion, inactivated) suspension for injection 0.<br>pre-filled syringes (sanofi pasteur MSD Ltd) 3468041100000107<br>Influenza Tetra MYL vaccine suspension for injection 0.5ml pre-filled syrin<br>(MyLan) 357280100001104<br>Influenza Tetra MYL vaccine suspension for injection 0.5ml pre-filled syringes<br>(Seqirus UK Ltd) 3850911000001106<br>Flued vactire suspension for injection 0.5ml pre-filled syringes<br>(Seqirus UK Ltd) 3850901100000106<br>Flued Tetra vaccine suspension for injection 0.5ml pre-filled syringes<br>(Seqirus UK Ltd) 3850901100000108<br>Superntek Quadrivalent vaccine (recombinant) solution for injection 0.5m<br>filled syringes (Sanofi Pasteur) 395621100000103<br>Fluenz Tetra vaccine suspension for injection 0.5ml pre-filled syringes (Seqirus UK Ltd)<br>Fluenz Tetra vaccine suspension for injection 0.5ml pre-filled syringes (Seqirus UK 10) 39732100000103                                                                                                    | ×<br>5ml<br>ges<br>tirus<br>ti pre-<br>d)<br>KK Ltd) | Add stock  * Entry Date 30/08/2022  * Batch number  * Refrigerated Ex dd/mm/yyyy | piry date                                                    | ontrol<br>e Vaccir<br>and clic<br>ton to<br>Expiry | - ADD<br>ne from the<br>enter th<br>Date, Ite            | STOCK<br>your Lis<br>e blue A<br>e Batch<br>ms in s<br>csize<br>sse select<br>mm/yyyy<br>litems                  | tock, et               | C C             |

# **Recording a New Patient Consultation**

Select your service and click on the **NEW PATIENT** button

| >>  | 🚊 (FT321) TEST PHARMACY - HF, W12 8QQ ▼ View Profile                        |                                                 |
|-----|-----------------------------------------------------------------------------|-------------------------------------------------|
| ••• | Navigation Home • National Flu   - New Patient - Consultations Find patient | nt Q                                            |
| *   | Documents                                                                   | Noticeboard                                     |
| =   | G D GP Notification                                                         | Seasonal Flu Launch<br>The Seasonal Flu vaccina |

Patient Search – (PDS) Patient Demographic Service

You can search for patients either by **NHS Number** and DOB or by **First Name**, Surname, DOB, and Gender.

| đ  | (FT321) TEST PHARMACY | - HF, W12 8QQ 👻 Vie | w Profile       |                                |  |  |
|----|-----------------------|---------------------|-----------------|--------------------------------|--|--|
| Na | vigation Home         |                     |                 |                                |  |  |
| -  |                       |                     |                 |                                |  |  |
|    | To create a new p     | patient, use the s  | earch box below |                                |  |  |
|    |                       | * NHS number        | * Birth date    |                                |  |  |
|    | Search by             | NH5 HUITIDEI        |                 | Concerns and the second second |  |  |
|    | NHS Number ~          | NHS Number          | dd/mm/yyyy      | Q Search                       |  |  |
| L  | NHS Number ~          | NHS Number          | dd/mm/yyyy      | Q Search                       |  |  |

Enter the mandatory fields and click the SEARCH button. Select **CONTINUE** next to the correct patient under results. If the patient cannot be picked up from the PDS search you'll have an option create the record manually.

| To cre    | eate a nev | v patient, u | use the se    | arch box | below        |          |          |           |
|-----------|------------|--------------|---------------|----------|--------------|----------|----------|-----------|
| Search t  | Бу         | * First nar  | me            | * Surnan | * Birth date | * Gender |          | Post code |
| Name      | 9          | test         |               | patien   | t 01/01/2010 | Female   | ~        |           |
| ( contact |            |              |               |          |              |          |          |           |
| Q Se      | earch      |              |               |          |              |          |          |           |
| Q Se      | earch      |              |               |          |              |          |          |           |
| Q se      | earch      |              |               |          |              |          |          |           |
| Q Se      | earch      |              |               |          |              |          |          |           |
| Q Search  | earch      |              |               |          |              |          |          |           |
| Q se      | earch      |              |               |          |              |          |          |           |
| Q se      | h results  |              | NHS           | 01000    |              |          |          |           |
| Q se      | h results  | 008          | NHS<br>NUMBER | GENDER   | ADDRESS      | OP       | PRACTICE | e acti    |

## Screening/Pre-assessment

Go through all the screening questions, mandatory fields are highlighted with a red asterisk\*

FLU Immunisation History will display the patient's latest NHS vaccinations (private vaccines information not available)

| >>            | 圓 (FT321) TEST PHARMACY - HF, W12 8                 | QQ ▼ View Profile                                                                                      | Hi, Gabriel G                                                                                                    |
|---------------|-----------------------------------------------------|----------------------------------------------------------------------------------------------------|----------------------------------------------------------------------------------------------------|
| ••••          | Navigation Home • National Flu                      | Let New Patient Consultations Find p                                                                   | atient Q                                                                                                    |
| *             |                                                     |                                                                                                    |                                                                                                    |
| ==            | Eli Gerard CO                                       | E vi                                                                                                   | ew Details 🔗 Patient Notes 📓 View SCR 🛛 Ug GP Record 📜 Incident Report                                                |
| ==            | Gender: MALE   DO<br>  Telephone: Not Red           | DB: 25/08/1926   NHS Number: 948 285 3482   GP 1<br>corded   Mobile: Not Recorded   Email: Not Recorde | Practice: BBI047) WOLSELEY MEDICAL CENTRE, HU3 IDS Address: C GREEK STREET, HULL, HU3 6DH C   Ethnicity: Not Recorded |
| =             |                                                     |                                                                                                    |                                                                                                    |
| <b>≡</b><br>⇔ | Progress                                            | Screening (Pre-Assessment) - Na                                                                        | tional Flu Service                                                                                                    |
|               | Screening / Pre-                                    |                                                                                                    |                                                                                                    |
| ••••          | Administration                                      | FLU Immunisation History (NHS Only,                                                                    | Private Vaccines                                                                                                    |
|               | <ul> <li>(Seasonal Flu</li> <li>Vaccine)</li> </ul> | LOCATION                                                                                               | VACCINE DATE TIME DETAILS                                                                                             |
|               | Discharge / Post<br>event vaccination               | (RVVKC) KENT & CANTERBURY Fluenz<br>HOSPITAL (Astro                                                    | Tetra vaccine nasal suspension 0.2ml unit dose 01/07/2023 10:00 view Zeneca UK Ltd)                                   |
|               | Actions                                             | * Screening Date 🕢                                                                                     |                                                                                                    |
|               | 🔒 Print record                                      | 17/08/2023 🗖 16 🗸                                                                                      | 18 🗸                                                                                                    |
|               |                                                     | * Any declared alleray?                                                                                | Existing medical conditions?                                                                                          |
|               |                                                     | Yes O No                                                                                               | [e.g. Asthma]                                                                                                    |
| *             |                                                     | * Ethnicity                                                                                            |                                                                                                    |
| ==            |                                                     | [A] White - British                                                                                    | [B] White - Irish     [C] White - Any other White background                                                          |
| ==            |                                                     | D Mixed - White and Black<br>Caribbean                                                                 | [E] Mixed - White and Black African [F] Mixed - White and Asian                                                       |
| ==            |                                                     | [G] Mixed - Any other mixed<br>background                                                              | [J] Asian or Asian British - Indian [J] Asian or Asian British - Pakistani                                            |
| ==            |                                                     | [K] Asian or Asian British -<br>Bangladeshi                                                            | Li Asian or Asian British - Any other<br>Asian background<br>Li Asian background                                      |
| \$            |                                                     | [N] Black of Black Brush - Amedia                                                                      | Black background                                                                                                    |
|               |                                                     | ethnic group                                                                                           |                                                                                                    |
| <b>:</b>      |                                                     | Patient's contact details                                                                              | Emergency Contact?                                                                                                    |
|               |                                                     | Email                                                                                                  | (Tick to add an emergency contact)                                                                                    |
|               |                                                     | S Phone                                                                                                |                                                                                                    |
|               |                                                     |                                                                                                    | affet and fallow up                                                                                                   |
|               |                                                     | details                                                                                                | лекана олом ар                                                                                                    |

#### Inclusion Criteria, Exclusion Checklist and Consent

Choose ONE inclusion criteria as to why the individual is being vaccinated today. Work through the list in order and select ONE criterion declared by the individual. Go through the exclusion checklist and record the patients consent for vaccination and **SUBMIT** to continue to Administration.

|          | Inclusion Criteria - National Flu Service                                                                                                    |                                                                        |
|----------|----------------------------------------------------------------------------------------------------|------------------------------------------------------------------------|
| *        | 65 and Over<br>Chronic heart disease<br>Chronic liver disease<br>Diabetes<br>Asplenia/splenic dysfunction<br>Person in long-stay residential care home or care facility<br>Household contact of people with Immunosuppression<br>Employed through direct payment or personal health budge<br>Frontline Health & Social care worker<br>Chronic respiratory disease<br>Chronic kidney disease<br>Chronic neurological disease<br>Immunosuppression<br>Carer<br>Morbid obesity (BMI >= 40)<br>Learning disability | t                                                                      |
| <u> </u> | Hospice Worker                                                                                                    |                                                                        |
|          | Exclusion Checklist         • 1. Are you currently unwell with fever?         • 2. Hypersensitivity to egg, or to egg products         • 3. Hypersensitivity to any component or excipient of the vaccine         • 4. Anaphylactic or severe localised or systemic reaction to a previous dose of influenza vaccine         • 5. Influenza vaccine already administered since 1st September 2023         • Patient Clinically Suitable?         • Yes       No         • Not Stated                           | No  No  No  No  No  No  No  No  No  No                                 |
|          | Having informed the patient of:<br>Potential side-effects Post-vaccination care and where to s<br>Information about this consultation will be shared with their GF<br>Improvement<br>* Vaccination consent has been given?<br>Yes No                                                                                                    | eek for advice<br>• and it may also be shared with NHS England and NHS |
|          | Save and continue to Admin<br>Submit Cancel                                                                                                    | istration? (Tick for yes)                                              |

#### Administration

<u>Available Stock</u> will only display vaccines you've entered in your **Stock Control**. Choose the vaccine from the available stock and this will populate the **Batch Number** and **Manufacturer Expiry Date**.

<u>Person Administering Vaccine</u> select the name from the drop-down list. To add your name to the list you must add the pharmacy onto your Sonar account, you can request this by emailing <u>info@sonarinformatics.com</u>. If you do not have an account you can register for one on <u>https://www.sonarhealth.org/signup.aspx</u> - <u>Each user should use their own Sonar Health account.</u>

| TP Test Patient<br>Gender FKAAL   DOB: 01/01/94<br>[2] Not stated             | 15   1945 Number: McC Records: / QP Procilor: (VIII699) GP Procise Net Known 299 302   A              | View Details     View Details     View Details     View Set     View Set     View Set     View Set     View Details     View Details     View Details     View Set     View Set     View Details     View Details     View Set     View Set     View Set     View Details     View Details     View Set     View Set     View Set     View Details     View Details     View Set     View Set     View |
|-------------------------------------------------------------------------------|----------------------------------------------------------------------------------------------------|----------------------------------------------------------------------------------------------------|
| Progress                                                                      | Administration<br>Beasonal Nu Vaccine                                                                 |                                                                                                    |
| Screening / Pre-assessment                                                    | * Administration Date                                                                                 |                                                                                                    |
| Administration (Seasonal Flu<br>Vaccime)<br>Discharge / Post event<br>Actions | 27/10/2022 0 🗸 05 🗸                                                                                   | Voucine Brand     Available stock     [Flued voucine suspension for kjection 0.5mi pre-filled syringes (Seqirus UK Ltd)     [Je/k 44018A. tep 0/04/2023] - 6 units in stock     Cell-boosd quadriloter influenza voucine (surface entigen, inactivated) suspension i     injection 0.5mr pre-filed syringes (Sequrus UK Ltd)     [Je/k 24366 tep 3/0/3/2322] - 46 units in stock     Adjounted quadriloter influenza voucine (surface entigen, inactivated) suspension     injection 0.5mr pre-filed syringes (Sequrus UK Ltd)                                                                                                    |
| 8                                                                             | * Botto Mumbury D                                                                                     | [s/N 000000 kp; 2/1/2/2023] - 40 units in stock                                                                                                    |
|                                                                               | Please scan barcode                                                                                   | dd/mm/yyyy                                                                                                    |
|                                                                               | Route of administration     Intramuscular route     Suboutaneous route     Nasol route                | * Site of administration<br>Left upper arm<br>Left thigh<br>Nasol coxity structure                                                                                                    |
|                                                                               | * Person administering vaccine                                                                        | Information and advice given                                                                                                    |
|                                                                               | Test Admin<br>[Previous person administering vaccine: Test Hcp]                                       | e.g. Advice about actions related to Covid-19 or other ongoing care activities                                                                                                    |
|                                                                               | Premise for vaccination     Onate (This satting)     Onate (This satting)     Othate (Other sattings) | TEST PHABMACY - HF (FT32I)<br>9 Goldhawk Boad<br>WI2 BGQ                                                                                                    |
|                                                                               | Checklist (Ensure that the following has been completed) - Tick All                                   |                                                                                                    |
|                                                                               | Forwide the patient with a Fu leadhet     Explain the patient the possible side effects               | Explain the patient the waiting/observation period                                                                                                    |
|                                                                               |                                                                                                    |                                                                                                    |

## Discharge

Add any additional notes or adverse events before clicking SUBMIT to discharge the patient.

| -> | 🕅 (FT321) TEST PHARMACY - HF, WI2 8QQ 👻 View                         | Profile                                                                                                    |                                                                 |
|----|----------------------------------------------------------------------|----------------------------------------------------------------------------------------------------|-----------------------------------------------------------------|
|    | Navigation Home • Seasonal Flu                                       | ent EConsultations Find patient. Q                                                                          |                                                                 |
| *  | Gender THALE DOE 010/1695                                            | NHS Number: Not Records:/   OP Practice: (V8099) OF Practice Not Known, 299 3CZ )   Address: No Tierd Abode | Leven Details Platient Notes Wive SCR Incident Report.          |
|    | Progress                                                             | Discharge<br>Post event vaccination                                                                         |                                                                 |
|    | Screening / Pre-assessment     Administration (Seasonal Flu Vaccine) | Discharge Date      27/10/2022     □ 20 ♥ 39 ♥                                                              | Additional Information/notes Provide any additional Information |
|    | Discharge / Post event     veceInstion  Actions  Print record        | Post event vaccination <sup>•</sup> Did an adverse event occur? <sup>•</sup> Uid an 3 No                    | 6                                                               |
|    |                                                                      | Eubmil                                                                                                    |                                                                 |

### View Pharmacy Consultations and Reports

Clicking the **CONSULTATIONS** button you can view and download all of your records. By default, you'll be displayed your vaccinations from today's date. Search through your records with the FREE TEXT field or change the DATE RANGE (Date from + Date to) to display all your consultations between those dates. You can also filter by Status (Screening, Administration, Discharged, Not Given)

Download your pharmacy flu report – To get a summary of your flu data first change the **DATE RANGE** (Date from + Date to) and **SEARCH**. Once your records are displaying click the blue **DOWNLOAD** button to get as an **EXCEL** report.

Update/Delete Record – Find your patient on the **CONSULTATIONS** page and **VIEW** the record (click the ellipses (. . .) under **ACTIONS**)

Once you open the record the left menu will have the option to Update and Delete. To update click on the page that needs amending (Screening, Administration, Discharge) and **Submit** the page. To delete you will be asked to give a reason for deletion and confirm with **Delete Record**.

#### **GP** Notifications

Within 24 hours of submitting the consultation on Sonar a patient flu notification will be sent to the patients GP automatically, either directly into the patients record or by NHS mail (depending on the GP system)

#### NHSBSA Claims (MYS)

Sonar will send your flu data to the BSA automatically, you can make your claim by logging into your MYS account at the end of the month. It can take up to the 5<sup>th</sup> of the month for your latest claims to be fully processed by MYS. MYS has a grace period of 3 months – to avoid losing any claims reconcile your account at the end of every month.